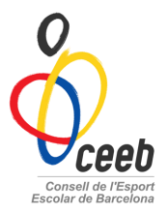

## Inscripció al Circuit Barcelona Orientació

#### Usuari: Entitat

El CEEB posa a la vostra disposició aquesta aplicació informàtica per inscriure a tots els participants.

|                                             |                      |             | Vceeb                                                                     |
|---------------------------------------------|----------------------|-------------|---------------------------------------------------------------------------|
|                                             |                      |             | Aplicació de llicències                                                   |
| MANUAL APLICATIU                            |                      |             |                                                                           |
| <i>1r PAS-</i> Donar d'alta l'er            | ntitat               |             | 1                                                                         |
| Accedir amb l'usuari i contrasenya assi     | gnat pel CEEB        |             | Usuari Paraula de pas  to tetrar                                          |
| <i>2n PAS-</i> Donar d'alta als             | participants         |             | Registrer usuari individual                                               |
| Pestanya de Participants                    |                      |             | recups industria la projet                                                |
| Entitat Llicències Facturació Participants  | Competició Equips Co | nsultes     | Comunicats Botiga Gedo                                                    |
| Si apareix un llistat de participants: és   | la base de dades     |             |                                                                           |
|                                             |                      |             |                                                                           |
| El cas de nesar neu participant             |                      |             | Nif/Nie                                                                   |
| El cas de posar nou participant             | Nou Participant      |             | CatSalut                                                                  |
| Escriure una de les 2 opcions: <b>DNI o</b> | CatSalut             |             | Passaport Omple un dels tres campo segúnts: CatSalut, NIF/NE o Passaport. |
| <i>3r PAS-</i> Omplir el formu              | lari del participa   | nt          | Buscar Cancelar                                                           |
| Un cop omplert seleccionar                  | ar i crear llicència | l           |                                                                           |
| Exemple:                                    |                      |             |                                                                           |
| Modalitat* Categoria*                       |                      | SubCategori | a*                                                                        |
| CIRCUIT BARCELONA ORIENTACIÓ (C 🔻 SÈNIOR    | T                    | MASCULÍ     | T                                                                         |

El participant disposa de llicència pel <u>curs vigent</u>. Ara toca inscriure'l a la competició o activitat.

🛃 Desar i inscripció única

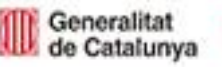

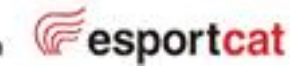

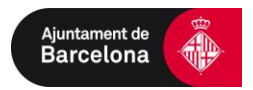

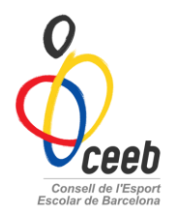

# 4rt PAS- Inscriure a la competició (activitat)

# Buscar l'activitat corresponent i omplir els camps

|   | Activitat*                            |   |  |  |  |  |  |  |  |
|---|---------------------------------------|---|--|--|--|--|--|--|--|
|   | Selecciona opció                      | ٠ |  |  |  |  |  |  |  |
| / | Selecciona opció                      |   |  |  |  |  |  |  |  |
|   | 1a cursa orientació. ZOO de Barcelona |   |  |  |  |  |  |  |  |
|   | 2a cursa orientació. Parc del Clot    |   |  |  |  |  |  |  |  |
| _ | Circuit Barcelona Orientació (totes)  |   |  |  |  |  |  |  |  |
|   |                                       |   |  |  |  |  |  |  |  |

## 5è PAS- Fer els albarans

### > Llicències

Selecciono les llicències al requadre i 🕑 Validar

| Entitat | Llicències | Facturació | Participants | Competició | Equips | Consultes | Comunica |
|---------|------------|------------|--------------|------------|--------|-----------|----------|
|         |            |            |              |            |        | Llic      | ències   |

| Q  | Nou            | 🕇 Imprin       | nir 🔹 🕑   | Valio  | lar   |             |              |                |              |    |
|----|----------------|----------------|-----------|--------|-------|-------------|--------------|----------------|--------------|----|
| Мо | dalitats > Se  | lecciona opció | ▼ Categ   | gories | Sel   | ecciona opc | ić 🔻 Subcate | gories > Selec | ciona opcić  | ۳  |
| ٤Ŧ | Codi Llicència | Estat          | CatSalut  | Nom    | Cogne | Modalitat   | Categoria    | SubCategoria   | Tipus SubCat | És |
|    | ENV913706      | Preinscrita    | NIVE19905 | ELEN   | NIET  | GIMNÀSTICA  | JUVENIL      | FEMENÍ         | Esportista   | 0  |
|    | LPP913706;     | Facturada      | PUPA1071  | LOUF   | PUIG  | CROS        | BENJAMI      | 2007           | Esportista   | 0  |
|    | LMM913706      | Preinscrita    | MESS0991  | LEO    | MESS  | NATACIÓ     | JUVENIL      | MASCULÍ        | Esportista   | 0  |
|    | ENV913706      | Preinscrita    | NIVE19905 | ELEN   | NIET  | NATACIÓ     | JUVENIL      | FEMENÍ         | Esportista   | 0  |
|    | LMM913706      | Preinscrita    | MESS0991  | LEO    | MESS  | GIMNÀSTIC/  | JUVENIL      | MASCULÍ        | Esportista   | 0  |
|    | ESS913706      | Preinscrita    | SESA1000  | EMIL   | SEJA  | GIMNÀSTIC/  | JUVENIL      | FEMENÍ         | Esportista   | 0  |
|    | LPP913706      | Preinscrita    | PUPA1071  | LOUF   | PUIG  | JUDO        | BENJAMI      | FEMENÍ         | Esportista   | 0  |

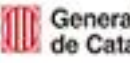

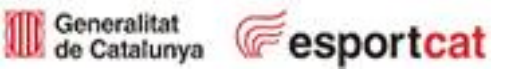

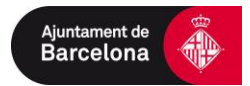

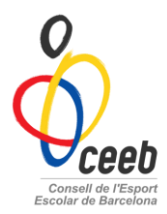

## > Inscripció

#### Pestanya de Competició -> inscripcions- individuals

Seleccionar i validar

| O     Nova eïna per gestionar el teu Club     Prova-la |           |        |          |                |               |        |                         |            |                       |  |
|--------------------------------------------------------|-----------|--------|----------|----------------|---------------|--------|-------------------------|------------|-----------------------|--|
| Entitat                                                | Llicèncie | s Fact | uració I | Participants   | Competició    | Equips | Consultes               | Comunicats | Botiga Gedo           |  |
|                                                        |           |        |          |                | Esports Equip |        | Esports Indi            |            | Inscripcions          |  |
|                                                        |           |        |          |                | Competicions  | 5      | Competicio              | ns         | Inscripcions - Equips |  |
|                                                        |           |        |          |                | Grups         |        | Grups                   |            | Inscripcions - Grups  |  |
|                                                        | Nou Albar | 'a 🗸 🗸 | Validar  |                | Jornades      |        | Jornades                |            | Inscripcions -        |  |
| Sel. Id Inso                                           | ar Nif    | Nom    | Cognoms  | Data de nai Se | Partits       |        | Partits                 |            | Individual            |  |
| 60145                                                  | 409992220 | LEO    | MESSI    | 03-11-1999 Ma  | Ajornaments   |        | Inscripcion             | s - Gimn.  |                       |  |
| 60159                                                  |           | LOURDE | PUIGGROS | 17-12-2007 Fer | Equips        |        | Estètica                |            |                       |  |
| 60177                                                  |           | LOURDE | PUIGGROS | 17-12-2007 Fer | Horaris       |        | Inscripcion:<br>Esgrima | S -        |                       |  |
| 60213                                                  |           | LOURDE | PUIGGROS | 17-12-2007 Fer |               |        | Inscripcion             | s - Escacs |                       |  |
|                                                        |           |        |          |                |               |        |                         |            |                       |  |
|                                                        |           |        |          |                |               |        |                         |            |                       |  |
| 6                                                      | è PAS-    | Paga   | ar       |                |               |        |                         |            |                       |  |

| Pestanya de Facturació selecciono tots els albarans i Accions-> Pagar |                          |                            |                    |                  |           |                   |               |           |
|-----------------------------------------------------------------------|--------------------------|----------------------------|--------------------|------------------|-----------|-------------------|---------------|-----------|
| Entitat Llicèn                                                        | cies <mark>Factur</mark> | a <mark>ció</mark> Partici | pants Comp         | etició Equip     | s Consult | es Comunicat      | s Botiga Gedo |           |
| Albara                                                                | ns                       |                            |                    |                  |           |                   |               |           |
| Accions -                                                             |                          |                            |                    |                  |           | Desar llistat 🗸   | 🛓 Exportar 🗸  | Cercar al |
| Pagar<br>I¤<br>Albara î↓                                              | Codi<br>Albarà î         | Tipus<br>Albarà î↓         | Data<br>Emissió î↓ | Data<br>Pagament | ↓ Estat î | Tipus<br>Pagament | Receptor î    | Import î↓ |
| <b>I</b> 179133                                                       | 224193                   | Inscripció                 | 17-10-2016         |                  | Pendent   |                   | FC Xavi       | 5,00      |

IMPORTANT: No s'acceptarà cap participant sense estar inscrit a l'Aplicatiu. La teva inscripció a l'activitat no finalitza fins realitzar el pagament.

Qualsevol dubte trucant a les oficines del CEEB al 93 511 20 40

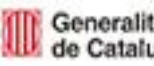

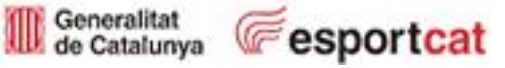

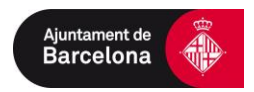